# Update Wrong Score for the Questions after the Quiz exam

🖹 336 \Rightarrow 🚇 Yexiang Wu 🛗 Mon, Jan 15, 2024 🖿 Grades and reports

|    | First<br>name<br>/ Last<br>name              | ID<br>number | Email address              | Department | State    | Started<br>on                     | Completed                         | Time<br>taken | Grade/100.00                | Regrade | Q. 1<br>/100.00                             |
|----|----------------------------------------------|--------------|----------------------------|------------|----------|-----------------------------------|-----------------------------------|---------------|-----------------------------|---------|---------------------------------------------|
| SS | Sandbox<br>Student<br>3<br>Review<br>attempt |              | sdstudent3@invalid.noemail |            | Finished | 20<br>December<br>2023 4:12<br>PM | 20<br>December<br>2023 4:12<br>PM | 11<br>secs    | <del>0.00</del> /<br>100.00 | Done    | <ul> <li>✓ 0.00,</li> <li>100.00</li> </ul> |
|    | Overall<br>average                           |              |                            |            |          |                                   |                                   |               | 100.00 (1)                  |         | 100.00 (                                    |

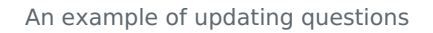

#### Overview:

This guide will show you how to bulk update students' grades after the quiz is closed, especially when it is caused by the wrong question.

#### What to know:

It can only be used to bulk recalculate the students' grades if you have a coincidence of wrong questions, such as in the following situations:

- The correct answer to the question was set to the wrong option (Set grade none to the wrong option, grade 100% to the correct one)
- 2. There is more than one correct answer to the question (Set grade 100% to the correct options)
- 3. One of the questions is wrong, and you want to give a full mark to all (Set grade 100% to all options)

## Table of Contents

Step 1: Go to the QuizStep 2: Find the questionsStep 3: Edit the question gradeStep 4: Click "Regrade All"

Step 1: Go to the Quiz

Click the quiz you want to change.

| ~ Торіс 5                                          |                 |
|----------------------------------------------------|-----------------|
| Example Quiz                                       | Receive a grade |
| <b>Opened:</b> Wednesday, 8 November 2023, 1:31 PM |                 |
|                                                    |                 |

### Step 2: Find the questions

- 1. Click the "Questions" tab on the menu.
- 2. Find the question you want to make a change, click the "Edit" icon:

| Quiz Settings Questions Results Question bank More -                                   |                           |
|----------------------------------------------------------------------------------------|---------------------------|
| Questions                                                                              |                           |
| You cannot add or remove questions because this quiz has been attempted. (Attempts: 1) |                           |
| Questions: 1   This quiz is open                                                       | Maximum grade 100.00 Save |
| Repaginate Select multiple items                                                       | Total of marks: 100.00    |
| Page 1                                                                                 | 🗌 Shuffle 🕜               |
| 1 <b>E Multiple choice (one-answer)</b> Which season is the coldest?                   | Always latest 🗸 🍳 100.00  |

Step 3: Edit the question grade

Edit the grade for each choice as you want.

Important: You can't change between "Multiple Choice" and "One answer only". That will cause errors.

|          | Words:1                                                                       |
|----------|-------------------------------------------------------------------------------|
| Grade    | None                                                                          |
| Feedback | 90%<br>83.3 <sup>3</sup> 333%<br>80%<br>75%<br>70%<br>66.64567%<br>60%<br>50% |
|          | 40%                                                                           |
| Choice 4 | $ \begin{array}{cccccccccccccccccccccccccccccccccccc$                         |
| Grade    | None                                                                          |
| Feedback |                                                                               |
|          | Words:0 ?                                                                     |

Click to save the change.

| > Multiple tries            |                                             |
|-----------------------------|---------------------------------------------|
| > Tags                      |                                             |
|                             | Save changes and continue editing Q Preview |
|                             | Save changes Cancel                         |
|                             |                                             |
|                             |                                             |
| Step 4: Click "Regrade All" |                                             |

1. Go to the "Results" tab.

2. Click the "Regrade all" button which is above the attempts table:

| <b>Exa</b>                         | mple Quiz                                                        |
|------------------------------------|------------------------------------------------------------------|
| Quiz Setting:                      | s Questions Results Question bank More -                         |
| Grades 🗢                           |                                                                  |
| Ati                                | tempts: 1                                                        |
| ✓ What to includ                   | le in the report                                                 |
| Attempts from                      | enrolled users who have attempted the quiz 🔶                     |
| Attempts that are                  | 🗹 In progress 🗹 Overdue 🗹 Finished 🗹 Never submitted             |
| Show only attempts                 | $\Box$ that have been regraded / are marked as needing regrading |
| <ul> <li>Display option</li> </ul> | s                                                                |
| Page size                          | 30                                                               |
| Marks for each question            | Yes 🗢                                                            |
|                                    |                                                                  |
|                                    | Show report                                                      |

Now you can see the students' grade is changed:

|                        |    | First<br>name<br>/ Last<br>name              | ID<br>number | Email address              | Department | State    | Started<br>on                     | Completed                         | Time<br>taken | Grade/100.00                | Regrade | Q. 1<br>/100.00               |
|------------------------|----|----------------------------------------------|--------------|----------------------------|------------|----------|-----------------------------------|-----------------------------------|---------------|-----------------------------|---------|-------------------------------|
|                        | SS | Sandbox<br>Student<br>3<br>Review<br>attempt |              | sdstudent3@invalid.noemail |            | Finished | 20<br>December<br>2023 4:12<br>PM | 20<br>December<br>2023 4:12<br>PM | 11<br>secs    | <del>0.00</del> /<br>100.00 | Done    | ✓ <del>0.00</del> /<br>100.00 |
|                        |    | Overall<br>average                           |              |                            |            |          |                                   |                                   |               | 100.00 (1)                  |         | 100.00 (                      |
| Regrade selected attem |    |                                              |              |                            |            | 5 Dele   | te selected a                     | attempts                          |               |                             |         |                               |

Online URL: https://knowledgebase.xjtlu.edu.cn/article/update-wrong-score-for-the-questions-after-the-quiz-exam-336.html